# **Managing Break Apart Templates**

#### **SUMMARY**

Break apart templates enable you to quickly apply a standard break apart configuration to a document. This can be helpful if you regularly scan a group of docs into Pipeline in the same order.

#### IN THIS ARTICLE

Create a Break Apart Template Use a Break Apart Template Delete a Break Apart Template Rename a Break Apart Template

## **Create a Break Apart Template**

Break apart templates are created by checking the "Save this as a new template" checkbox when you are breaking an unassigned or transaction doc apart. To create a break apart template:

**1** Follow the steps to break apart a doc.

2 Check [Save This as a New Template] to be able to reuse the configuration as a break apart template.

|         | Enu #       | New Document Name | Permission Category | Revie | ewed |
|---------|-------------|-------------------|---------------------|-------|------|
| 1 •     | 2 .         | Addendum 1        | Listing             | •     | )    |
| 2 🔻     | 4 -         | Addendum 2        | Office              | •     | )    |
| - •     | - •         | New Document Name | Office              | •     | 3    |
|         |             | New Document Name | Office              | -     | 3    |
| Save th | his as a ne | w template        |                     |       |      |

3 **Click [Break Apart].** Pipeline will break apart your document into the segments you specified and save the break apart template for reuse.

#### Learn More About How to Break Apart Docs $\rightarrow$

 $\underline{O}$   $\underline{O}$   $\underline{O}$ 

## **Use a Break Apart Template**

To use a previously saved break apart template:

1 On the doc you'd like to break apart, click the [Gear] then select "Break Apart".

2 Select the template you saved in the past and click [Go].

| Break Apart Notice to Prosp                                    | ective Buyer                                |                          |   |          |   |
|----------------------------------------------------------------|---------------------------------------------|--------------------------|---|----------|---|
| Email docs and notes to this transaction: 2530-67829-TX-259    | 7931@docs.paperlesspipeline.com             |                          |   |          |   |
| This doc has 1 page. Select a range of pages you would like to | break apart and give each range a name. Or, | select a template below. |   |          |   |
| - Select a Template -                                          | Go                                          |                          |   |          |   |
| Uptown Office                                                  |                                             | Permission Category      |   | Paviowod |   |
| Erika's Break Apart Template_test - (Monta Fleming - 1/25/18)  |                                             | Sale                     | • | Reviewed | × |
| Justin's templatett – (Monta Fleming – 1/25/18)                |                                             | Sale                     | - |          | × |
| Broadway and 11th office                                       |                                             | Sale                     | - |          | × |
| res pur con BA - (Hollis Holcomb - 4/16/18)                    |                                             | Sale                     | - |          | × |
| North Park office                                              |                                             |                          |   |          |   |
| Abi's break apart template - (Monta Fleming - 12/9/14)         |                                             |                          |   |          |   |
| Anthony's Break Apart Template – (Monta Fleming –<br>12/15/14) |                                             |                          |   |          |   |
| August Test - (Monta Fleming - 8/19/14)                        |                                             |                          |   |          |   |
| Break Apart Cancel                                             |                                             |                          |   |          |   |

<sup>3</sup> The template will be populated with the saved specifications. You can further customize the specifications to fit this particular break apart like adjusting the page numbers, setting permission categories, or reviewing the docs.

4 Click [Break Apart].

Learn More About How to Break Apart Docs →

### **Delete a Break Apart Template**

To delete unwanted templates:

 Go to Admin / Settings by clicking your name in the upper right corner, then [Admin / Settings].

2 Click Break Apart Docsfrom the Templates menu on the left.

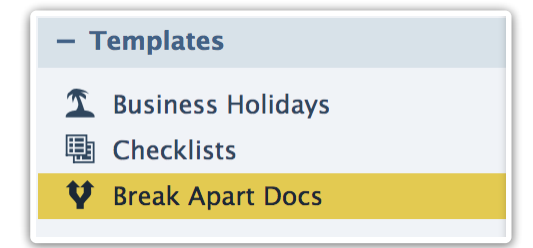

**3** Click the [Gear] next to the desired break apart template then **£**lect "*Delete*".

| Sean's Break Apart Template       | North Park office | Monta F. | May 7, 15 🔅         |
|-----------------------------------|-------------------|----------|---------------------|
| John's Break Apart Template       | North Park office | Monta F. | Apr 23, 15 🔅        |
| Erika's Break Apart Template_test | Uptown Office     | Monta F. | Apr 💉 Edit Template |
| Tammy's Break Apart Template      | North Park office | Monta E  | 💕 🗙 Delete          |
|                                   |                   |          |                     |

On admins have the ability to delete break apart templates.

## **Rename a Break Apart Template**

To rename an existing templates:

**1** Go to Admin / Settings by clicking your name in the upper right corner, then [Admin / Settings].

2 Click Break Apart Docs from the Templates menu on the left.

| - Templates         |  |  |  |
|---------------------|--|--|--|
| 🛣 Business Holidays |  |  |  |
| 📳 Checklists        |  |  |  |
| 💙 Break Apart Docs  |  |  |  |
|                     |  |  |  |

3 Click the [Gear] next to the desired break apart template and selectEdit Template.

| Sean's Break Apart Template       | North Park office | Monta F. | May 7, 15 🔅       |
|-----------------------------------|-------------------|----------|-------------------|
| John's Break Apart Template       | North Park office | Monta F. | Apr 23, 15 🔅      |
| Erika's Break Apart Template_test | Uptown Office     | Monta E  | 💕 📝 Edit Template |
| Tammy's Break Apart Template      | North Park office | Monta F. | Apr 🗙 Delete      |
| listin's tomalatatt               | Untown Office     | Monto F  | May 21 15         |

4 Update the name of the break apart template and click [Save].

| Break Apart Templates       |             |                   |           |            |     |
|-----------------------------|-------------|-------------------|-----------|------------|-----|
| Template                    |             | Location          | Added By  | Added On   |     |
| res pur con BA              |             | Broadway and 11t  | Hollis H. | Apr 16, 18 | ÷.  |
| Ramu's Break Apart Template | save cancel | North Park office | Monta F.  | Aug 13, 15 | •   |
| T A 13 301F                 | No.         | Name Barls affina | Manaa 7   | A 10 1F    | sh. |

On admins have the ability to rename break apart templates.